## Ideal DMS - Okidata 320/321 Turbo Printer Setup

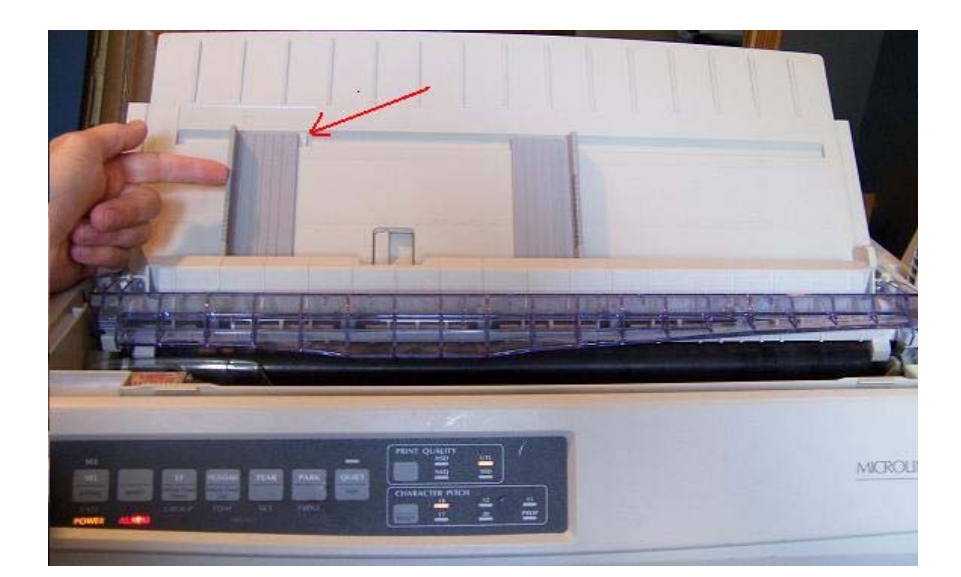

Push the left paper guide until its against the stop shown by the red arrow.

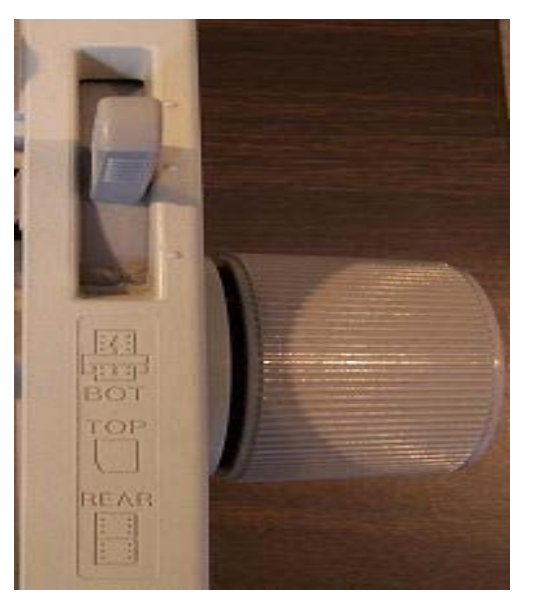

Locate the paper load lever on the right side above the printer knob. Set the paper load lever to 'TOP', the center position.

Turn on the printer and place a

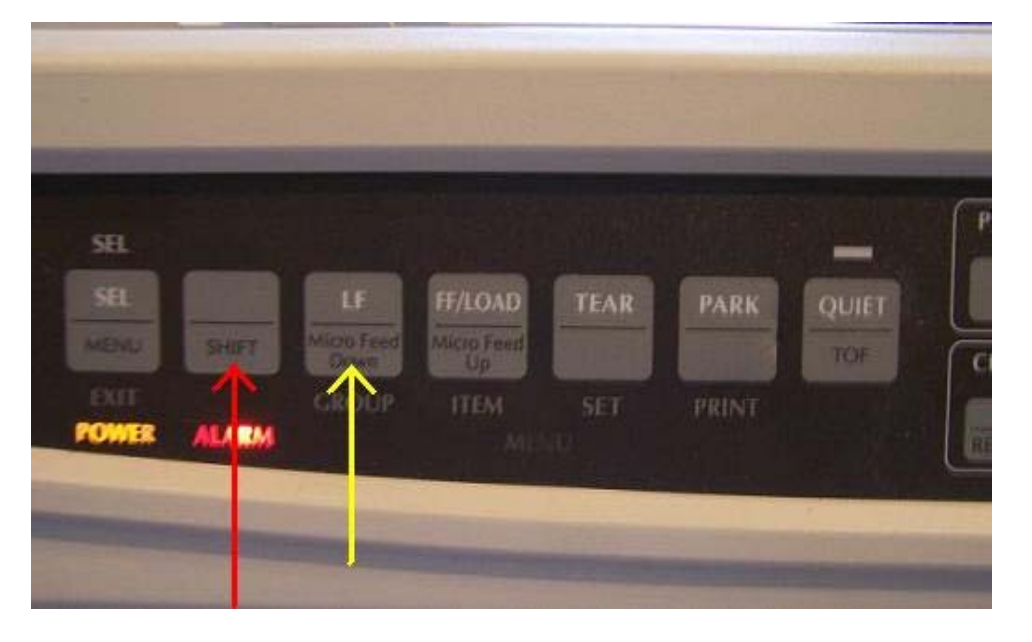

sheet of paper in the top tray next to the left guide previously set. The printer will automatically load the paper. Now to set the load point, press and hold in the 'Shift' button shown with the red arrow. While holding down the 'Shift' button, press and hold down the 'Micro Feed Down' button shown by the yellow arrow. The printer will make a clicking sound while moving the paper down. Release the buttons when the clicking stops.

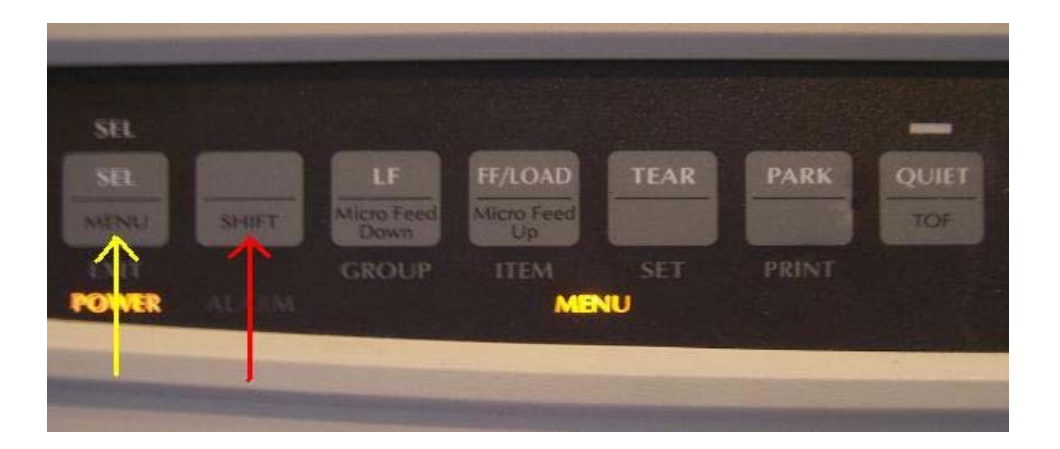

Keep paper loaded to check/change the emulation. Press and hold the 'Shift' button (Red Arrow). While holding down the 'Shift' button, press the 'Menu' button (Yellow Arrow). The MENU light will now light up.

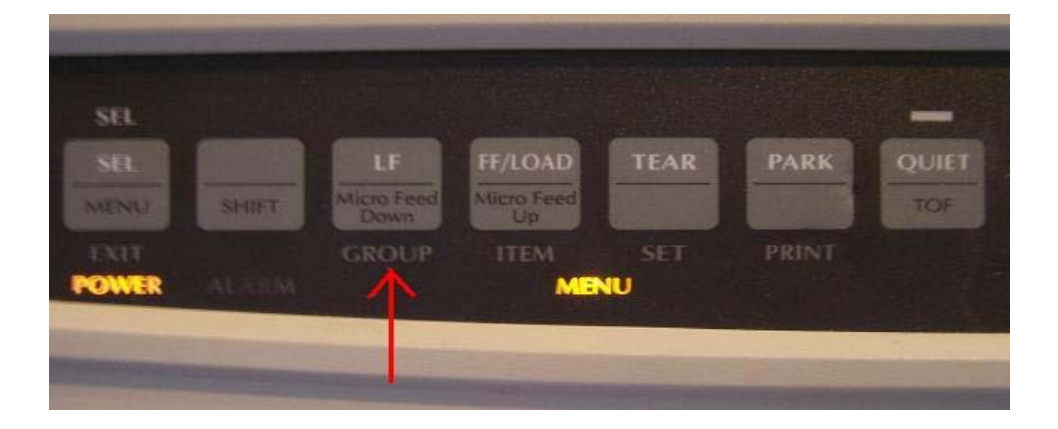

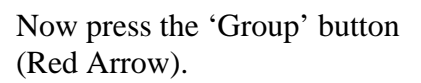

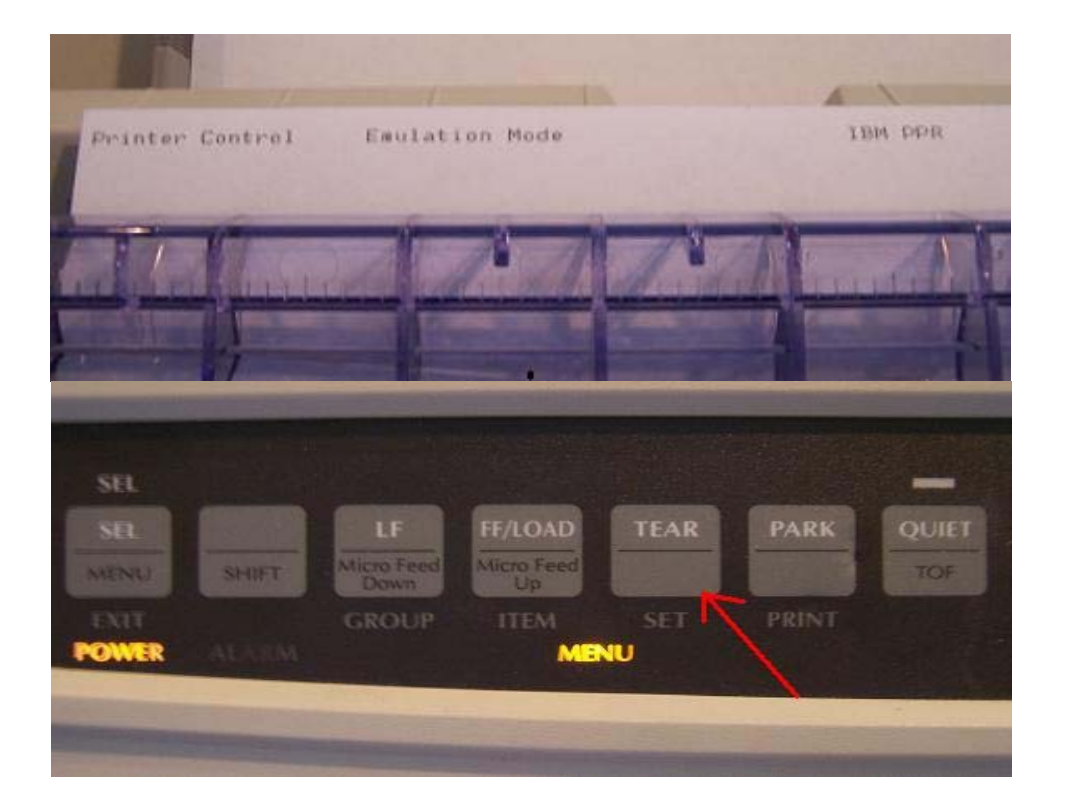

The emulation mode setting will print. If it is not set to "IBM PPR" then press the 'SET' button (Red Arrow) until "IBM PPR" prints.

| -     |       |                    |                  |      |      |       |
|-------|-------|--------------------|------------------|------|------|-------|
| SEL   |       |                    |                  |      |      | -     |
|       |       | LF                 | FF/LOAD          | TEAR | PARK | QUIET |
| MENU  | SHIFT | Micro Feed<br>Down | Micro Feed<br>Up |      |      | TOF   |
|       |       | GROUP              | ITEM             |      |      |       |
| POWER | ALASM |                    |                  | ₩ 1  |      |       |
|       | -     |                    |                  |      |      |       |
|       |       | -                  |                  |      |      |       |

| Font        | Print Mode               | IBM PPR         |
|-------------|--------------------------|-----------------|
| Symbol Sets | Character Set            | Utility         |
| Rear Feed   | Line Spacing             | bet I           |
| Bottom Feed | Line Spacing             | 6 LDT           |
| Top Feed    | Line Spacing             | 6 LDT           |
| Set-Up      | Graphics                 | Unindimentional |
| Set-Up      | Receive Buffer Size      | 16K             |
| Set-Up      | Paper Out Override       | No              |
| Set-Up      | Print Registration       | 0               |
|             |                          | SHIFT+SET       |
| Set-Up      | Operator Panel Function  | Full Operation  |
| Set-Up      | Reset Inhibit            | No              |
| Set-Up      | Print Suppress Effective | Vac             |
| Set-Up      | Auto LF                  | No              |
| Set-Up      | Auto CR                  | No              |
| Set-Up      | SI Select Ditch (10001)  |                 |
| Set-Uo      | EL Colort Ditch (10001)  | 17.1 LP1        |
| Set-lin     | SI Select Pitch (120P1)  | 12 CPI          |
| Setallo     | Time Out Print           | Valid           |
| nee uh      | Auto Select              | Yes             |

| 🖋 Innovative I                                                                                                    | Dealer Service                                                                                                    | es - Presets  |                 |                                                  |                |                   |                  |      |
|----------------------------------------------------------------------------------------------------|----------------------------------------------------------------------------------------------------|---------------|-----------------|--------------------------------------------------|----------------|-------------------|------------------|------|
| File Tools Help                                                                                                    |                                                                                                    |               |                 | ~                                                |                |                   |                  |      |
| 1                                                                                                    |                                                                                                    |               |                 | 9 3                                              | 2              |                   |                  | Ş    |
| Vendor List Fine<br>Network ID<br>Forms Printer<br>Forms Driver<br>Server Drive<br>Bureau Drive<br>Acct Drive<br>Default Dealer<br>Default Group<br>Bureau Type | POWERSPEC<br>Okidata ML 321<br>OKI ADJUSTED<br>IBM<br>LEXIMARK<br>EPSON LQ<br>EPSON FX<br>OKINGOUESTED<br>Test Dealer<br>Working<br>Data File<br>Pull Experion<br>Pull Equitax R<br>Pull TransUni | Turbo/D (IBM) | ne   Ext Svc/Ga | p Insurance Acct<br>Notary<br>County<br>Comm Exp | Bhph Inver     | It Service Employ | vee System De    | aler |
|                                                                                                    |                                                                                                    |               |                 | U                                                | ser - IDS User | Sat, Aug          | g 04, 2007 07:42 | РМ 💋 |

The final printer change is turning on the Auto Select feature. This feature puts the printer online when paper is loaded. Otherwise you must press the 'SEL' button each time paper is loaded to put the printer online.

Keep paper loaded and press the 'GROUP' button (Red Arrow) until "Set-Up" prints (Green Arrow). Now press the 'ITEM' button (Orange Arrow) until "Auto Select" prints ( Yellow Arrow). If Auto Select is set to "No" then press the 'SET' button (Purple Arrow) and the value will now be set to "YES" (Blue Arrow).

Run Ideal and go to 'Presets' (Red Arrow). Click the 'System Tab' (Green Arrow). Now select the Forms Printer (Yellow Arrow). Finally select "Oki Adjusted" for the 'Forms Driver' (Blue Arrow). This completes the Okidata settings.